# Accommodatiebezetting

In Sportlink Club kunt u bij accommodatiebezetting van wedstrijden de tijd, het veld, de datum (binnen een weekend) en accommodatie aanpassen. Neem hiervoor hiervoor de volgende stappen:

#### 1. Ga naar menu item Wedstrijdzaken

Info: De menu items die getoond worden zijn afhankelijk bij welke bond u als vereniging bent aangesloten.

### 2. Kies voor Accommodatiebezetting

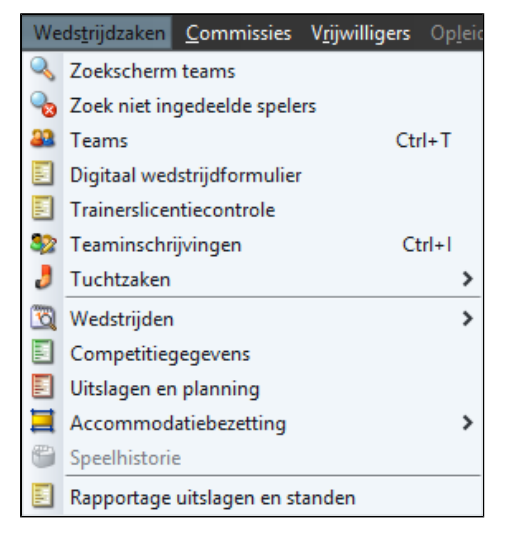

Het volgende scherm verschijnt:

| Maccommod    | atiebezetting  | × |
|--------------|----------------|---|
| Kies periode |                |   |
|              |                |   |
| Datum        | 27-05-2013     |   |
| Accommodatie | Telfulk (yeld) | ~ |
|              |                |   |
|              |                | ~ |

3. Kies een datum

4. Selecteer de gewenste accommodatie

5. Klik op

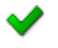

Het volgende scherm verschijnt:

| s.I Accomme   | odatiebeze   | tting - 27-05-    | 2013     |          |            |         |                                       |               | - 🗆 ×     |
|---------------|--------------|-------------------|----------|----------|------------|---------|---------------------------------------|---------------|-----------|
| is is a a     | ntal velden: | 2                 |          |          |            |         |                                       |               |           |
| 27-05-2013, m | na           |                   |          |          |            |         |                                       |               |           |
| Veld 1        | 8191.        | . , 101 . , 111 . | 3        | 1 141 15 | 51.,161.,3 | 171 181 | 19 <sub>1</sub> , 20 <sub>1</sub> , , | 211 221 .     | 231 241 ^ |
| Veld 2        |              |                   | 2        |          |            |         |                                       |               |           |
|               |              |                   |          |          |            |         |                                       |               |           |
|               |              |                   |          |          |            |         |                                       |               | *         |
|               |              |                   |          |          |            |         |                                       |               |           |
|               |              |                   |          |          |            |         |                                       | 9             | 3 3 4     |
| Geplande we   | edstrijden   |                   |          |          |            |         |                                       |               |           |
| _ Geplande w  | edstrijden — |                   |          |          |            |         |                                       |               |           |
| Wedstr        | Veld         | Aanv. t           | Eindtijd | Thuist   | Thuisv     | Uitteam | Uitvere                               | Klasse        | Deadline  |
| 1.110         | Veld 2       | 12:00             | 12:45    | 2        | Rentz      | 3       | BA (Esc. Doner)                       | Bearing No.   |           |
| 12.000        | Veld 1       | 12:00             | 12:45    | 3        | Apres 2    | 4       | PA Te Ser.                            | Bearing these |           |
|               |              |                   |          |          |            |         |                                       |               |           |
|               |              |                   |          |          |            |         |                                       |               |           |
|               |              |                   |          |          |            |         |                                       |               |           |
|               |              |                   |          |          |            |         |                                       |               |           |
|               |              |                   |          |          |            |         |                                       |               |           |

In bovenstaand scherm kunt u de accommodatiebezetting beheren. U heeft de mogelijkheid om wedstrijden te verplaatsen, eventueel te parkeren en tijden van wedstrijden aanpassen.

### Overzicht wedstrijden (schematisch)

Vanuit het wedstrijdenoverzicht kunt u de wedstrijden verschuiven van tijd en/of veld. Sleep hiervoor de wedstrijden naar links, rechts, beneden of onder.

### Wijzigingen ongedaan maken

Het kan voorkomen dat er een wedstrijd verschoven is terwijl achteraf blijkt dat dit niet gewenst is. U heeft dan de mogelijkheid om deze wijziging ongedaan te maken. Dit kunt u doen met behulp van de volgende knoppen.

| Stap terug | Draai de laatste wijziging terug |
|------------|----------------------------------|
|            |                                  |
|            |                                  |
|            |                                  |
|            |                                  |
|            |                                  |

| 6 | Stap vooruit              | Maak de teruggedraaide wijziging ongedaan   |
|---|---------------------------|---------------------------------------------|
|   | Zoom in                   | Vergroot de weergave                        |
|   | Zoom uit                  | Verklein de weergave                        |
|   | Oorspronkelijk zoomniveau | Terug gaan naar de oorspronkelijke weergave |

### **Overzicht wedstrijden (tabel)**

Meer informatie over een wedstrijd kunt u vinden in de tabel onder in het scherm. Naast de thuisvereniging, het thuisteam, de uitvereniging en het uitteam is ook de deadline voor het doorgeven van tijd of veld zichtbaar. Verenigingen kunnen zelf de tijden bepalen voor wedstrijden tot en met de deadline.

# Aanpassen Wedstrijdgegevens

| 27-05-2013, ma |   |                    |                 |    |    |     |         |         |     |         |     |     |         |     |        |    |   |
|----------------|---|--------------------|-----------------|----|----|-----|---------|---------|-----|---------|-----|-----|---------|-----|--------|----|---|
| 7181           | 9 | ,10 <sub>1</sub> . | <u>, 11</u> , . | 12 | 13 | 141 | . , 151 | . , 161 | 171 | . , 181 | 191 | 201 | . , 211 | 221 | . 231. | 24 | ^ |
| Veld 1         |   |                    |                 |    |    |     |         |         |     |         |     |     |         |     |        |    |   |
| Veld 2         |   |                    |                 | 2  |    |     |         |         |     |         |     |     |         |     |        |    |   |
|                |   |                    |                 |    |    |     |         |         |     |         |     |     |         |     |        |    |   |
|                |   |                    |                 |    |    |     |         |         |     |         |     |     |         |     |        |    |   |
|                |   |                    |                 |    |    |     |         |         |     |         |     |     |         |     |        |    |   |
|                |   |                    |                 |    |    |     |         |         |     |         |     |     |         |     |        |    | ~ |
|                |   |                    |                 |    |    |     |         |         |     |         |     |     | 1       | n 🔊 | ₿.     | 3  | ٩ |

De tijden en indeling van wedstrijden kan de vereniging zelf aanpassen. Voer hiervoor de volgende stappen uit:

### 1. Klik op de wedstrijd die u wilt verplaatsen

### 2. Houd uw muis ingedrukt en sleep de wedstrijd naar links, rechts, boven of onder.

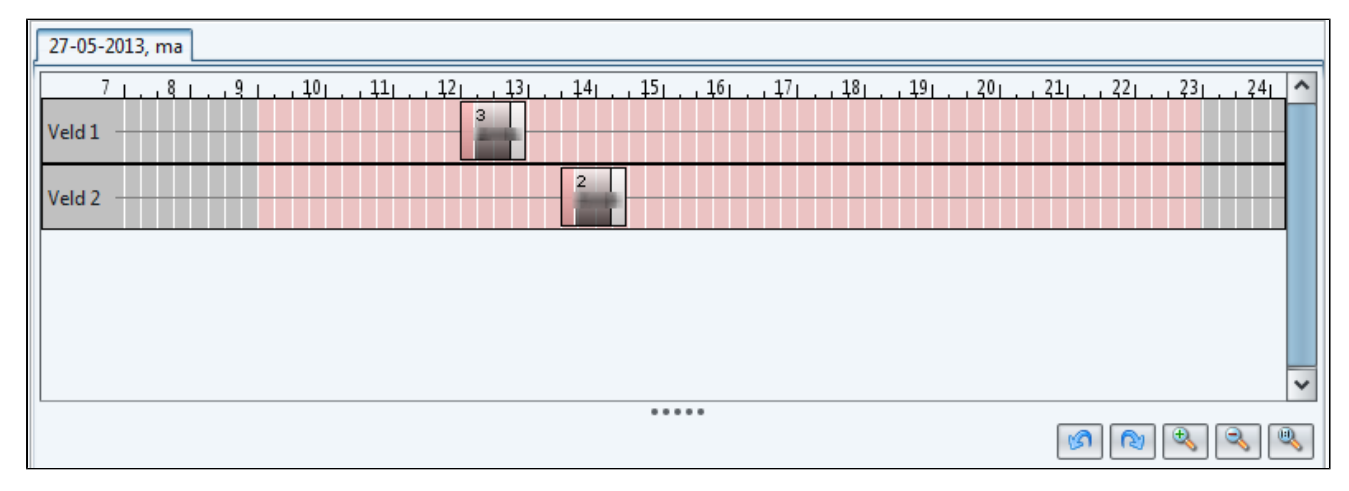

### 3. Klik op

H

### om de wijzigingen op te slaan

De aangepaste tijd is nu ook zichtbaar in de tabel bij Geplande wedstrijden.

| Accommodatiebezetting - 27-05-2013 _ 🗆 🗆 |                      |                         |                                       |               |  |  |  |  |  |  |  |
|------------------------------------------|----------------------|-------------------------|---------------------------------------|---------------|--|--|--|--|--|--|--|
| aantal velden: 2                         |                      |                         |                                       |               |  |  |  |  |  |  |  |
| 27-05-2013, ma                           |                      |                         |                                       |               |  |  |  |  |  |  |  |
| 7 8 9 10                                 | . 11 12 13 14.       | . 151 . 161 . 171 . 181 | . 19 20 21 22.                        | . 231 . 241 🔿 |  |  |  |  |  |  |  |
| Veld 1                                   | 3                    | +5 +0 +                 | · · · · · · · · · · · · · · · · · · · |               |  |  |  |  |  |  |  |
| Velu I                                   |                      |                         |                                       |               |  |  |  |  |  |  |  |
| Veld 2                                   | 2                    |                         |                                       |               |  |  |  |  |  |  |  |
|                                          |                      |                         |                                       |               |  |  |  |  |  |  |  |
|                                          |                      |                         |                                       |               |  |  |  |  |  |  |  |
|                                          |                      |                         |                                       |               |  |  |  |  |  |  |  |
|                                          |                      |                         |                                       |               |  |  |  |  |  |  |  |
|                                          |                      |                         |                                       | ~             |  |  |  |  |  |  |  |
|                                          |                      |                         |                                       | A             |  |  |  |  |  |  |  |
|                                          |                      |                         | (B) (S)                               |               |  |  |  |  |  |  |  |
| Geplande wedstrijden                     |                      |                         |                                       |               |  |  |  |  |  |  |  |
| Geplande wedstrijden                     |                      |                         |                                       |               |  |  |  |  |  |  |  |
| Wedstr Veld Aan                          | nv. t Eindtijd Thuis | st Thuisv Uitteam       | Uitvere Klasse                        | Deadline      |  |  |  |  |  |  |  |
| Veld 2 13:30                             | 0 14:15 2            | 3                       | Philip Deer Reserve No.               |               |  |  |  |  |  |  |  |
| Veld 1 12:00                             | 0 12:45 3            | eterets 4               | Billion Bearing No.                   |               |  |  |  |  |  |  |  |
|                                          |                      |                         |                                       |               |  |  |  |  |  |  |  |
|                                          |                      |                         |                                       |               |  |  |  |  |  |  |  |
|                                          |                      |                         |                                       |               |  |  |  |  |  |  |  |
|                                          |                      |                         |                                       |               |  |  |  |  |  |  |  |
|                                          |                      |                         |                                       |               |  |  |  |  |  |  |  |
|                                          |                      |                         |                                       | ) na 🗐        |  |  |  |  |  |  |  |
|                                          |                      |                         |                                       |               |  |  |  |  |  |  |  |

# Wijzigen Wedstrijddatum en/of -accommodatie

Een wedstrijddatum of accommodatie kan de vereniging zelf aanpassen. Hierbij geldt dat een wedstrijd binnen een weekend verplaatst kan worden en de accommodatie gewijzigd kan worden naar een accommodatie die bij de bond bekend is als wedstrijdaccommodatie. Neem de volgende stappen om een geplande wedstrijd te wijzigen.

| i <mark>eplande we</mark><br>Geplande w | edstrijden |         |          |        |          |         |              |             |          |
|-----------------------------------------|------------|---------|----------|--------|----------|---------|--------------|-------------|----------|
| Wedstr                                  | Veld       | Aanv. t | Eindtijd | Thuist | Thuisv   | Uitteam | Uitvere      | Klasse      | Deadline |
| 1.19                                    | Cines (1)  | 13:30   | 14:15    | 2      | diments. | 3       | DA The Dates | Reserve No. |          |
| 12.000                                  | S VALUE IN | 12:00   | 12:45    | 3      | diamine. | 4       | Do The Dage  | Bearing No. |          |
|                                         |            |         |          |        |          |         |              |             |          |
|                                         |            |         |          |        |          |         |              |             |          |

1. Dubbelklik in de tabel op de wedstrijd die u wilt wijzigen

Het volgende scherm verschijnt.

| 🗾 Verplaats w                  | edstrijd | ×        |
|--------------------------------|----------|----------|
| <sub>[</sub> Kies nieuwe datum | 1        |          |
| Datum                          | -        | ~        |
| Kies locatie                   |          |          |
| Accommodatie<br>SubFacilityId  | -        | <b>*</b> |
|                                |          |          |

### 2. Selecteer de nieuwe wedstrijddatum

- 3. Selecteer de nieuwe accommodatie
- 4. Klik op

 $\checkmark$ 

### om de verplaatsing te bevestigen

Als de wijziging is opgeslagen worden de gewijzigde gegevens zichtbaar.

## Tijdelijk parkeren wedstrijden

Wanneer je niet helemaal uitkomt bij het slepen van wedstrijden kun je deze wedstrijden tijdelijk parkeren.

1. Selecteer de wedstrijd dit u wilt parkeren

### 2. Sleep de wedstrijd naar beneden in het lege vak

| s. | s. Accommodatiebezetting - 27-05-2013 🗕 🗆 |              |         |                                                       |                  |           |           |                                 |             |           |  |
|----|-------------------------------------------|--------------|---------|-------------------------------------------------------|------------------|-----------|-----------|---------------------------------|-------------|-----------|--|
| ia | i ibailib a                               | antal velder | n: 2    |                                                       |                  |           |           |                                 |             |           |  |
| 2  | 27-05-2013,                               | ma           |         |                                                       |                  |           |           |                                 |             |           |  |
| V  | 7   .<br>/eld 1                           | 8 9          | 1 101 1 | L <sub>1</sub> , <u>1</u> 2 <sub>1</sub> , <u>1</u> 3 | 31.141.1<br>zvvs | 51.,161., | 171 181 . | , <u>19</u> , , <u>20</u> , , , | 21, , 22, , | 231 241 ^ |  |
| ۷  | /eld 2                                    |              |         |                                                       |                  |           |           |                                 |             |           |  |
|    | 2<br>ZVVS                                 |              |         |                                                       |                  |           |           |                                 |             |           |  |
|    |                                           |              |         |                                                       |                  |           |           |                                 |             | *         |  |
|    |                                           |              |         |                                                       |                  |           |           |                                 | Ø 🕅         | ۹ ۹       |  |
|    | Geplande v                                | vedstrijden  |         |                                                       |                  |           |           |                                 |             |           |  |
|    | Geplande                                  | wedstrijden- |         |                                                       |                  |           |           |                                 |             |           |  |
|    | Wedstr                                    | Veld         | Aanv. t | . Eindtijd                                            | Thuist           | Thuisv    | Uitteam   | Uitvere                         | Klasse      | Deadline  |  |
|    | 120                                       |              | 19:25   | 20:10                                                 | 2                | ZVVS      | 3         | Do Tax Doore                    | Bearing No. |           |  |
|    | 139                                       | 901 Veld 1   | 13:35   | 14:20                                                 | 3                | ZVVS      | 4         | BA The Deer                     | Reserve No. |           |  |
|    |                                           |              |         |                                                       |                  |           |           |                                 |             |           |  |
|    |                                           |              |         |                                                       |                  |           |           |                                 |             | ) 📫 🛃     |  |

Info: Wilt u de tijd van een geparkeerde wedstrijd aanpassen? Plaats dan de wedstrijd terug op het veld en pas daarna de tijd aan.

# Bekijken andere speeldatum

Het is mogelijk om één dag vooruit of terug te bladeren zodat u kunt kijken welke wedstrijden er nog meer zijn ingepland. Dit kunt u doen met de volgende knoppen:

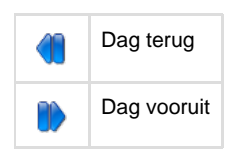